## 【登録方法・決算方法】

① はじめての方へより「新規利用登録」を行ってください。

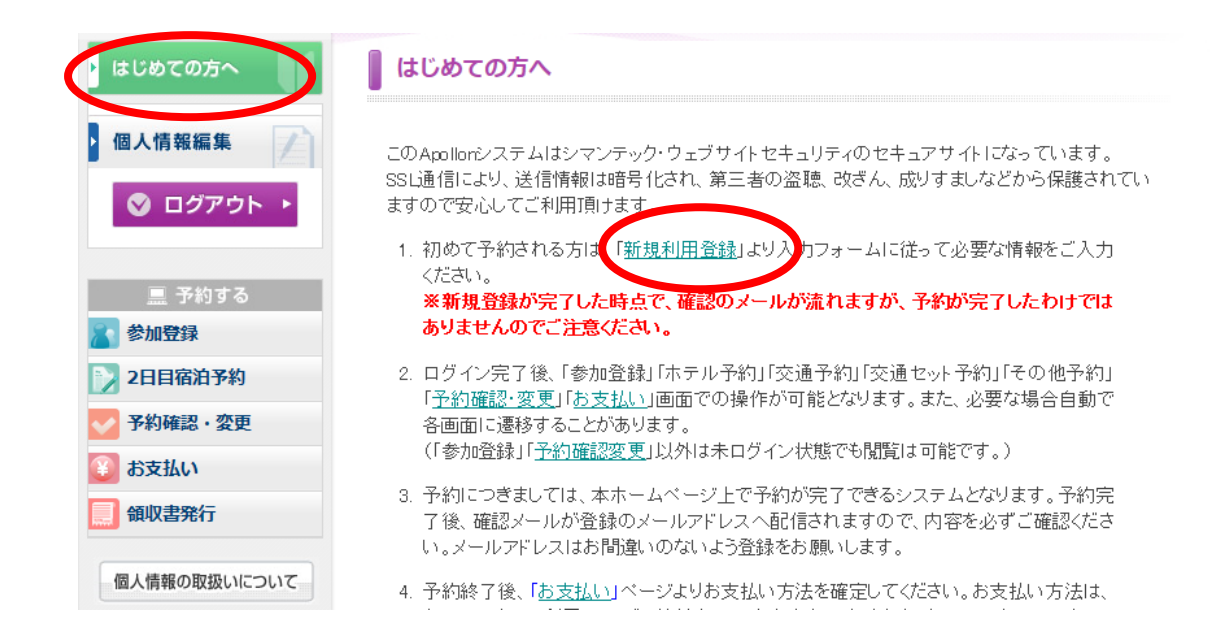

② 同行者の方がいらっしゃる場合は「同行者登録はこちら」より同行者登録を行ってください。

| 個人情報の取扱いについて | ★参加費(1泊2日)<br>おひとり様:46,000円(ツイン・トリブル利用)<br>※シングル利用の場合6,600円料金UPIこなります。                                                         |                                                                                                    |  |  |  |  |  |
|--------------|----------------------------------------------------------------------------------------------------|----------------------------------------------------------------------------------------------------|--|--|--|--|--|
|              | ※ 2日目ご宿泊希望の方は、引き続き2日目宿泊予約にてご希望のお部屋タイブを選択してくださ<br>い。<br>※宿泊ホテルは在庫管理されております。登録をされずに入金をされても、在庫がない場合は登録<br>無効となりますので、十分ご注意ください。    |                                                                                                    |  |  |  |  |  |
|              | ★は必須項目です。                                                                                                    |                                                                                                    |  |  |  |  |  |
|              | 参加者 * 選択してください 同行者登録はこちら                                                                                                    |                                                                                                    |  |  |  |  |  |
|              | 合計料金                                                                                                    | 0円                                                                                                    |  |  |  |  |  |
|              | 1日目お部屋選択★<br>今回、ホテルは「ホテル&リゾーツ南淡路」ご宿泊にてご用意しております。大鳴門海峡を一望し<br>縁に囲まれたリゾートホテル「 <b>ホテル&amp;リゾーツ南淡路」</b> にてぜひ淡路島の味覚ど温泉をお楽しみ<br>ださい。 |                                                                                                    |  |  |  |  |  |
|              | ホテルの部屋は <b>2人部屋</b><br>部屋(洋室ツインルーム(                                                                                            | (洋室ッインルーム)、3人部屋(洋室ッインルーム(トリブル利用))、1人<br>シングル利用))の3カテゴリーのみで在庫管理をさせていただいておりま<br>マ島ゴシロロトまたトレッタナナントゥタナゴ28401、ナナゴキナロの東京トレゴマンク |  |  |  |  |  |

③ 参加登録より代表者様、同行者様の参加登録を行います。

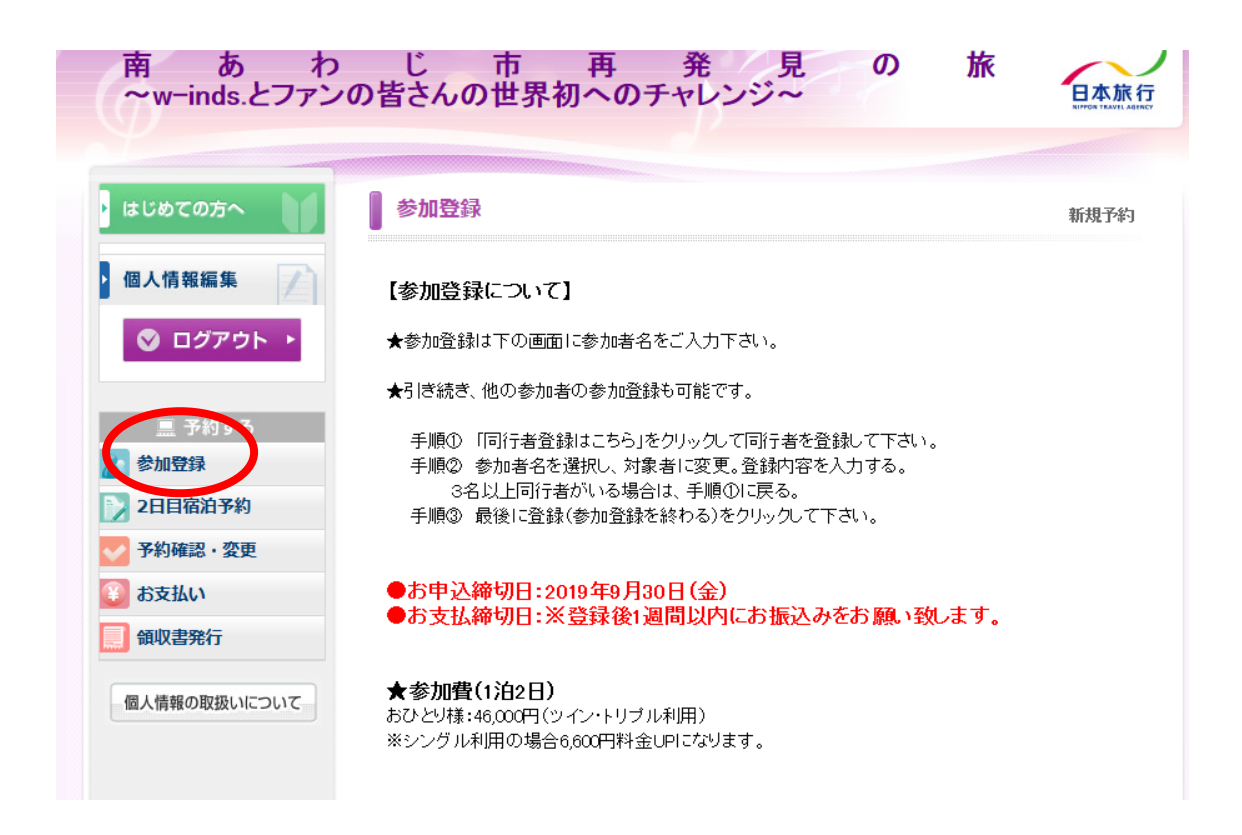

## <mark>1.代表者様のお名前を選択いただき、ご希望のお部屋タイプを選択したあと、</mark> 登録ボタンをクリックします。

| 個人情報の取扱いについて | ★参加費(1泊2日)<br>おひとり様:46,000円(ツイン・トリブル利用)<br>※シングル利用の場合6,600円料金UPIこなります。                                                                                             |
|--------------|----------------------------------------------------------------------------------------------------|
|              | ※ 2日目ご宿泊希望の方は、引き続き2日目宿泊予約にてご希望のお部屋タイプを選択してくださ<br>い。<br>※宿泊ホテルは在庫管理されております。登録をされずに入金をされても、在庫がない場合は登録<br>無効となりますので、十分ご注意ください。                                        |
|              | ★は必須項目です。                                                                                                    |
|              | 参加者 ★ 日本 旅行 → 同行者登録はこちら                                                                                                    |
|              | 合計料金 四円                                                                                                    |
|              | 1日目お部屋選択★                                                                                                    |
|              | 今回、ホテルは「ホテル&リゾーツ南淡路」ご宿泊にてご用意しております。大鳴門海峡を一望し、<br>緑に囲まれたリゾートホテル <b>「ホテル&amp;リゾーツ南淡路」</b> にてぜひ淡路島の味覚ど温泉をお楽しみく<br>ださい。                                                |
|              | ホテルの部屋は <b>2人部屋(洋室ツインルーム)、3人部屋(洋室ツインルーム(トリブル利用))、1人</b><br><b>部屋(洋室ツインルーム(シングル利用))</b> の3カテゴリーのみで在庫管理をさせていただいておりま<br>す。相部屋可能な方は1部屋ご利用人数より2名または3名をご選択いただき、相部屋可よりご予約 |

| 選択             |                       | 料金      | 残室 | 内容説明                                                   |
|----------------|-----------------------|---------|----|--------------------------------------------------------|
| 9              | ツイン (1泊4食)            | ¥46,000 | ~  | a.k. 親島(洋南))」ない(1-1-1-1-1-1-1-1-1-1-1-1-1-1-1-1-1-1-1- |
| 0              | ツイン(1泊4食(相部屋可))       | ¥46,000 | 0  | 2人部座(注至)イノルニム)                                         |
| 0              | トリプル(1泊4食)            | ¥46,000 |    | ol 如果など安かった。11、11、11、11、11、11、11、11、11、11、11、11、11、    |
| 0              | トリブル (1泊4食(相部屋<br>可)) | ¥46,000 | 0  | 3人部座(洋型リインルーム(ドリンル・)<br>用))                            |
| 0              | >=-ゼル(1泊4食)           | ¥52,600 | 0  | 1人部屋(洋室ツインルーム(シングル利<br>用))                             |
| <del>7</del> # | 1者連絡欄                 |         |    | $\sim$                                                 |

※同行者の方がいらっしゃる場合は「登録(参加登録を続ける)」をクリックします。 ※相部屋可能にすると同行者の方と同室にならない可能性がありますのでご注意ください。 ※添い寝の方がいらっしゃる場合は大人の人数でお部屋選択をしていただき、予約者連絡欄に添い寝 の方がいることをご記入ください。

2.同行者様のお名前を選択いただき、ご希望のお部屋タイプを選択したあと<mark>、</mark> 登録ボタンをクリックします。

| ★は必須項目です。                                                                                                    |
|----------------------------------------------------------------------------------------------------|
| 参加者 ★ 日本太郎 → 同行者登録はこちら                                                                                                    |
| 合計料金 46,0000-1                                                                                                    |
| 1日目お部屋選択 ★                                                                                                    |
| 今回、ホテルは「ホテル&リゾーツ南淡路」ご宿泊にてご用意しております。大鳴門海峡を一望し、<br>緑に囲まれたリゾートホテル <b>「ホテル&amp;リゾーツ南淡路」</b> にてぜひ淡路島の味覚と温泉をお楽しみく<br>ださい。                                                         |
| ホテルの部屋は <b>2人部屋(洋室ツインルーム)、3人部屋(洋室ツインルーム(トリブル利用))、1人</b><br><b>部屋(洋室ツインルーム(シングル利用))</b> の3カテゴリーのみで在庫管理をさせていただいておりま<br>す。相部屋可能な方は1部屋ご利用人数より2名または3名をご選択いただき、相部屋可よりご予約<br>ください。 |
| 同室ご希望の方のお名前を予約者連絡蘭にご記入ください。                                                                                                    |
| また、幼児(添い寝の方)がいらっしゃる場合は、大人の方の人数でお部屋タイプをご選択いただ<br>き、予約者連絡欄に添い寝の方がいらっしゃることをご記入ください                                                                                             |

| 選択 | 内容                                   | 1 1 ALC.           | 7.8± | 内容説明                         |
|----|--------------------------------------|--------------------|------|------------------------------|
| ۲  | ツ-12 (17日4食)                         | ¥46,000            | ~    | al 部長が光常い (2011年11)          |
| 2  | ツイン(1泊4食(相部屋可))                      | ¥46,000            | 0    | 2八部座(注至21.21/1-4)            |
| 0  | トリプル(1泊4食)                           | ¥46,000            |      | ol 했루(산호vi 스마트 T/UTITIE)     |
| 0  | トリブル (1泊4食(相部屋<br>可))                | ¥46,000            | 0    | 3人部座(洋室ワイフルーム(トワフルギ<br>用))   |
| 0  | シングル(1泊4食)                           | ¥52,600            | 0    | 1人部屋(洋室ツインルーム(シングル)<br>用))   |
| 0  | トリブル (1泊4食(相部屋<br>可))<br>シッグル (1泊4食) | ¥46,000<br>¥52,600 | 0    | 用>><br>1人部屋(洋室ツインルーム(<br>用>) |
| 予約 | 诸連絡欄                                 |                    |      | $\hat{}$                     |

※同行者の方がいらっしゃらない場合は「登録(参加登録を終わる)」をクリックします。 ※相部屋可能にすると同行者の方と同室にならない可能性がありますのでご注意ください。

④ 2日目宿泊予約より2日目(12月7日)宿泊を希望される方のみ登録を行ってください。
 ※2日目(12月7日)宿泊希望されない場合は、予約確認・変更より予約ができているか確認をお願いします。

| ・ はじめての方へ                                                                   | 予約確認・3                                                   | 更                            |                                          |                                            |                                  |                         |                                |                        |
|-----------------------------------------------------------------------------|----------------------------------------------------------|------------------------------|------------------------------------------|--------------------------------------------|----------------------------------|-------------------------|--------------------------------|------------------------|
| <ul> <li>● 個人情報編集</li> <li>● ログアウト ・</li> </ul>                             | 予約内容検索<br>種別                                             | <u>全</u> て                   |                                          |                                            | 利用者                              | E                       | 27 🗸                           |                        |
| 三 予約する<br>参加登録<br>2月日前前文約<br>2月日前前文約                                        | 変更ボタン(受付<br>確認ボタンをクリ<br>取消ボタンをクリ<br>項目タイトルをク             | 番号)を<br>ックする<br>ックする<br>ノックす | をクリックする<br>ると、予約内容<br>ると、予約内容<br>ると、ソートさ | と、予約内容のす<br>Rの確認メールが<br>Rを取り消します。<br>Rれます。 | 確認および<br>送信され。<br>。              | 変更が行え<br>ます。            | ます。                            |                        |
| 予約確認・変更                                                                     |                                                          |                              |                                          |                                            |                                  | → ご予約                   | 確認書はこち                         | うらより                   |
| <ul> <li>予約確認・変更</li> <li>訪支払い</li> </ul>                                   | 操作日時                                                     | 受付<br>番号                     | 種別                                       | 氏名カナ                                       | 料金                               | → ご予約<br>変更             | 確認書はこち                         | 55より<br>取消             |
| 予約確認・変更       3       お支払い       1       領収書発行                              | 操作日時<br>2019/09/19<br>17:42:09                           | 受付<br>番号<br><u>e218</u>      | 種別 参加登録                                  | 氏名カナ                                       | 料金<br>46,000<br>円                | → ご予約<br>変更<br>変更       | 確認書はこち<br>確認<br>確認<br>確認       | 55より<br>取消<br>取消       |
| 予約確認・変更         ジ         お支払い         創         領収書発行         個人情報の取扱いについて | 操作日時<br>2019/09/19<br>17:42:09<br>2019/09/19<br>17:42:00 | 受付<br>番号<br>e218<br>e217     | <b>種 別</b><br>参加登録<br>参加登録               | 氏名カナ<br>ニホンタロウ<br>ニホンリョコウ                  | 料金<br>46,000<br>円<br>46,000<br>円 | → ご予約<br>変更<br>変更<br>変更 | 確認書はこち<br>確認<br>確認<br>確認<br>確認 | 55より<br>取消<br>取消<br>取消 |

1. 1部屋何名で宿泊されるかをご選択いただき、予約ボタンをクリックします。

| <ul> <li>三 予約する</li> <li>参加登録</li> <li>2日目宿泊予約</li> </ul>   | <b>部屋(洋室ッインルーム(シングル利用))</b> の3カテゴリーのみで在庫管理をさせていただいております。相部屋可能な方は1部屋ご利用人数より2名または3名をご選択いただき、相部屋可よりご予約<br>ください。<br>同室ご希望の方のお名前を予約者連絡蘭にご記入ください。   |  |  |  |  |  |  |  |  |
|-------------------------------------------------------------|----------------------------------------------------------------------------------------------------|--|--|--|--|--|--|--|--|
| <ul> <li>→ 予約確認・変更</li> <li>         ¥ お支払い     </li> </ul> | 受付時の申込は参加申込人数に合わせてこのホテルカテゴリーより必ず部屋の確保をしてから、<br>期日までの1週間以内にお支払いをお願い致します。                                                                       |  |  |  |  |  |  |  |  |
| <b>鼠 領収書発行</b>                                              | ※丁本語 連続制制にこ 布里寺 でこに入入に合い。                                                                                                    |  |  |  |  |  |  |  |  |
| 個人情報の取扱いについて                                                | ホテル名をクリックすると詳細情報をご覧いただけます。<br>必ず事前に <u>旅行条件書</u> をお読みいただいた上で予約をお願いいたします。また、ご予約いただい<br>た場合は、 <u>旅行条件書</u> にご同意されたものと判断させていただきます。               |  |  |  |  |  |  |  |  |
|                                                             | <特別な配慮を必要とする方のお申込みについて><br>お客様の状況によっては、当初の手配内容に含まれていない特別な配慮、措置が必要になる可能<br>性があります。<br>特別な配慮、措置が必要になる可能性がある方はご相談させていただきますので取扱店舗に必ず<br>お申し出ください。 |  |  |  |  |  |  |  |  |
|                                                             |                                                                                                    |  |  |  |  |  |  |  |  |
|                                                             | チェックイン日: 2019/12/07 チェックアウト日: 2019/12/08                                                                                                    |  |  |  |  |  |  |  |  |
|                                                             | 残31以上 = ○、残30~21 = △、残20以下 = 実数表示                                                                                                    |  |  |  |  |  |  |  |  |
|                                                             | 施設名(所在地 プラン名 金額 宿泊日(残部屋数) 予約                                                                                                    |  |  |  |  |  |  |  |  |
|                                                             | <u>ホテル&amp;リゾーツ南淡路</u> 1)泊2食 ¥13,650 2019/12/07(土)(〇) 予約                                                                                      |  |  |  |  |  |  |  |  |
|                                                             |                                                                                                    |  |  |  |  |  |  |  |  |

2. 宿泊者1、宿泊者2・・・をご選択いただき、登録ボタンをクリックします。

| お申し出ください。<br><u>消費者(旅行者)向けご案内ページ</u> |                         |
|--------------------------------------|-------------------------|
| ★は必須項目です。                            |                         |
| ホテル名                                 | ホテル&リゾーツ南淡路             |
| 所在地                                  | 南あわじ市福良丙317             |
| プラン名                                 | 1泊2食                    |
| 利用人数                                 | 2人                      |
| 料金(1泊お1人様あたり)                        | ¥13,650                 |
| 合計料金                                 |                         |
| 宿泊者1 *                               | 日本旅行  く 日本旅行            |
| 宿泊者2 ★                               | 日本太郎 🗸 同行者登録はこちら        |
| 宿泊日 *                                |                         |
| 予約者連絡欄                               | $\widehat{}$            |
| 查錄(2日目宿泊予約を                          | 終わる) 登録(2日目宿泊予約を続ける) 戻る |
|                                      |                         |

※何部屋か登録されたい場合は、「登録(2日目宿泊予約を続ける」をクリックしてください。

- ⑤ 予約完了されましたら、お支払画面よりコンビニ決済またはお振込みをご選択いただき、 お支払手続きにお進みください。
- 1. コンビニ決済

(1)利用されるコンビニをご選択いただき、次へをクリックします。

| アを見また。 女史<br>お支払い<br>銀収書発行<br>個人情報の取扱いについて | 2 お支払方<br>・コンビニ<br>利用される<br>ディリート | ・法の選択<br>決済<br>・コンビニを選択してから、次の画面に進んで<br><del> </del>                                                       | でください。                                                                |
|--------------------------------------------|-----------------------------------|----------------------------------------------------------------------------------------------------|-----------------------------------------------------------------------|
|                                            | - 0\1                             | 1 3 37.41                                                                                                  |                                                                       |
|                                            |                                   | 決済料金                                                                                                    | 手数料                                                                   |
|                                            |                                   | <b>決済料金</b><br>1~2,999円                                                                                    | <b>手数料</b><br>140円                                                    |
|                                            |                                   | <b>決済料金</b><br>1~2,999円<br>3,000~9,999円                                                                    | <b>手数料</b><br>140円<br>194円                                            |
|                                            |                                   | <b>決済料金</b><br>1~2,999円<br>3,000~9,999円<br>10,000~29,999円                                                  | 手数料       140円       194円       270円                                  |
|                                            |                                   | <b>決済料金</b><br>1~2,999円<br>3,000~9,999円<br>10,000~29,999円<br>30,000~49,999円                                | 手数料       140円       194円       270円       292円                       |
|                                            |                                   | 決済料金<br>1~2,999円<br>3,000~9,999円<br>10,000~29,999円<br>30,000~49,999円<br>50,000~99,999円                     | 手数料       140円       194円       270円       2270円       518円           |
|                                            |                                   | 決済料金<br>1~2,999円<br>3,000~9,999円<br>10,000~29,999円<br>30,000~49,999円<br>50,000~99,999円<br>100,000~149,999円 | 手数料       140円       194円       270円       292円       518円       594円 |

(2) お支払いになる項目をチェック欄からお選びいただき、決済ページへをクリックします。

| 0人情報編集                                       | 予約内         | 容検索                          |                              |                 |   |  |
|----------------------------------------------|-------------|------------------------------|------------------------------|-----------------|---|--|
| ◎ ログアウト ト                                    | 種;          | 64                           | 全て                           | ~               |   |  |
|                                              | 利用          | 诸                            | 全て <b>、</b>                  | 全て <b>∨</b>     |   |  |
| ■ 予約する 参加登録 >>>>>>>>>>>>>>>>>>>>>>>>>>>>>>>> | お支払<br>い。   | いになる項目を右端                    | 「選択」チェックか                    | ら選び、下の「決済       | ~ |  |
| 20日11月7月                                     | 受付          | 種別                           | 氏名/内容                        | 料金              |   |  |
| ✓ 予約確認・変更                                    | 世·5<br>e017 | 参加登録                         | 日本 旋行                        | 46.000 <b>円</b> |   |  |
| 🛞 お支払い                                       | -019        | - <u>≥</u> -/)1 <u>₩</u> 000 |                              | 40,000          |   |  |
| ・ 領収書発行 個人情報の取扱いについて                         | <u>e218</u> | · 参川山豆 詠                     | (<br>法)<br>(法)<br>(注)<br>(注) | 支払い画面に戻る        | 5 |  |

| 種;                                                | 別    | 全て                                  | $\checkmark$                                                                                                    |                |          |         |
|---------------------------------------------------|------|-------------------------------------|----------------------------------------------------------------------------------------------------|----------------|----------|---------|
| 利用                                                | 诸    | <u>全て</u> 、                         | <ul> <li>Image: A set of the set of the</li></ul> |                |          |         |
|                                                   |      |                                     |                                                                                                    |                |          |         |
| おすむしいけたろ商日を大端の「愛想」チュッカッと愛び、下の「いなべーングへ」 ポケッを押してくださ |      |                                     |                                                                                                    |                |          |         |
| גו 200<br>נו                                      |      | 1001 <u>E</u> 1710 <u>- 7</u> 9 773 | JÆO ( 1 07 / ///A                                                                                                    |                | 10 0 000 |         |
| 受付<br>番号                                          | 種別   | 氏名/内容                               | 料金                                                                                                    | お支払い額          | 選択       |         |
| <u>e217</u>                                       | 参加登録 | 日本 旅行                               | 46,000円                                                                                                    | o <del>n</del> |          |         |
| ~~~                                               |      |                                     |                                                                                                    |                |          | (     ' |

(3)氏名、電話番号を入力いただき、入力内容を再度ご確認の上、申込みボタンをクリックしてく ださい。

| 個人情報の取扱いについて | LAWSON FamilyMart (MD) Seicon<br>・氏名、電話番号を入力してください。                                                                                                    | nart  |           |
|--------------|----------------------------------------------------------------------------------------------------|-------|-----------|
|              | <ul> <li>利用するエンビニ: □-ソン・ファヨ)-マート・ミニストップ・1</li> <li>姓: □本</li> <li>名: 旅行</li> <li>電話番号:</li> <li>あた払い金額: 92,000 円</li> <li>手款料: 518 円</li> <li>お支払い内容、および氏名、電話番号などのご人力:</li> <li>込」ボタンを押してください。</li> </ul> | 21-1ト | 「確認のうえ、「申 |
|              | ● 決済手数料                                                                                                    |       |           |
|              | 決済料金                                                                                                    | 手数料   |           |
|              | 1~2,999円                                                                                                    | 140円  |           |
|              | 3,000~9,999円                                                                                                    | 194円  |           |
|              | 10,000~29,999円                                                                                                    | 270円  |           |

2. 振込

銀行振り込みをご選択いただき、設定ボタンをクリックします。 ご登録アドレスにお支払方法のメールが届きますのでご確認ください。

|   | ご利用予定のコンビニのロゴをクリックしてください。<br>LAWSON FamilyMart <b>(説) Seicomart</b> |
|---|---------------------------------------------------------------------|
| • | お振込み                                                                |
|   |                                                                     |
|   | お支払方法の設定をお願いいたします。設定後にお支払い方法についてのこ<br>案内メールを送信いたします。                |
|   | <u>     30×16/1/6-</u><br>銀行振込<br>設定                                |
|   |                                                                     |
|   |                                                                     |